建行信用卡积分兑换商城兑换礼品的步骤是怎样的?

建设银行自2015年11月9日起,积分礼品兑换受理渠道全面升级,调整为信用卡积分商城及二维码兑换,您可以登陆建设银行信用卡积分商城选兑精美礼品。通过积分商城兑换时http://jf.shop.ccb.com/,注册用户/登录,就可选择心仪的积分礼品。

建设银行信用卡积分兑换礼品步骤如下:

1.登陆建设银行积分商城,在"礼品分类"区选定所需物品,点击"查看详情"。

2.进入商品详情介绍,点击"立即兑换"系统则会自动为其添加至"我的购物车"内。

3.确认订购数量,确认或修改配送地址,(对于兑换航空里程:需填写航空会员号和 证件号码后6位以及联系方式)。如修改收货人信息填写资料后点击"保存订购人信 息"。

4.确认完信息后,点击"提交订单"。

5.点击提交订单后,会告知该笔订单的订单号和需支付的积分值,在"本次支付积分"栏位中可修改支付的分值,点击"确认支付"按钮跳转至联机支付接口。

6. 输入有效信用卡卡号和附加码点击"下一步"

7. 在该页面输入信用卡的消费/取现密码、卡背的三位(CVN2)、选择有效期(月份/ 年份)点击"兑换"

8.页面将跳转至"兑换成功页面"。

注:

如果在"本次支付积分"栏位中输入的积分值小于商品的兑换数,那么需要操作多次支付。进行多次支付时可以通过两种方式继续支付:

①可在上一次订单支付成功页面,点击"点此继续支付"继续支付订单。
②也可以在我的账户中,我的积分订单列表中找到对应订单,点击"继续支付"。
9.登录"我的账户"即可查看订单详细信息和订单状态。